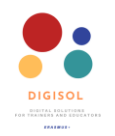

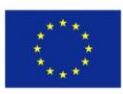

Šī rīka priekšrocības un trūkumi

Mentimeter

# Priekšrocības

 Tas ir jautrs un izklaidējošs veids, kā pārspriest idejas vai ātri apkopot atsauksmes

# Trūkumi

 Pirms prezentācijas pamata versijā ir tikai divi jautājumi

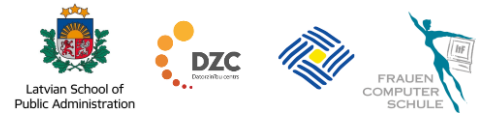

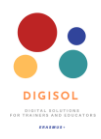

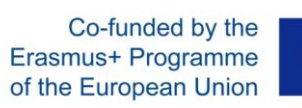

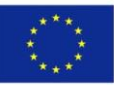

# Saturs

| 1. levads                   | 3  |
|-----------------------------|----|
| 2. Kā reģistrēties?         | 3  |
| 3. Prezentācijas izveide    | 4  |
| 4. Jautājuma slaida izveide | 7  |
| 5. Prezentācijas kopīgošana | 17 |
| 6. Balsošanas rezultāti     | 21 |

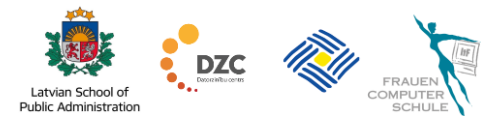

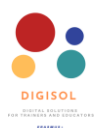

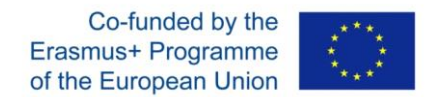

#### 1. levads

Mentimeter ir vienkāršs un ātrs rīks dalībnieku iesaistīšanai nodarbības / apmācību laikā. Jūs varat vākt atsauksmes, apkopot viedokļus, veikt balsošanu un veidot novērtējumus. Lai iesaistītu dalībniekus, jums jāveic 4 vienkārši soļi:

- Izveidojiet prezentāciju;
- Izvēlieties piemērotu slaida veidu un ģenerējiet jautājumu vai uzdevumu;
- Kopīgojiet saiti ar saviem dalībniekiem;
- levāciet atbildes.

Šo platformu ir ļoti viegli izmantot. Jums tā nav jālejupielādē ierīcē, tā ir tiešsaistes platforma.

Mentimeter bezmaksas pamata versija ļauj:

- izveidot neierobežotu skaitu prezentāciju, satura slaidu;
- izveidot 5 viktorīnas slaidus vienā prezentācijā;
- izveidot 2 jautājumu slaidus katrā prezentācijā;
- piesaistīt neierobežotu auditoriju.

#### 2. Kā reģistrēties?

Dodieties uz tīmekļa lapu: www.mentimeter.com

Jūs atrodaties Mentimeter tīmekļa vietnē – labajā augšējā stūrī ir redzamas pogas, lai reģistrētos.

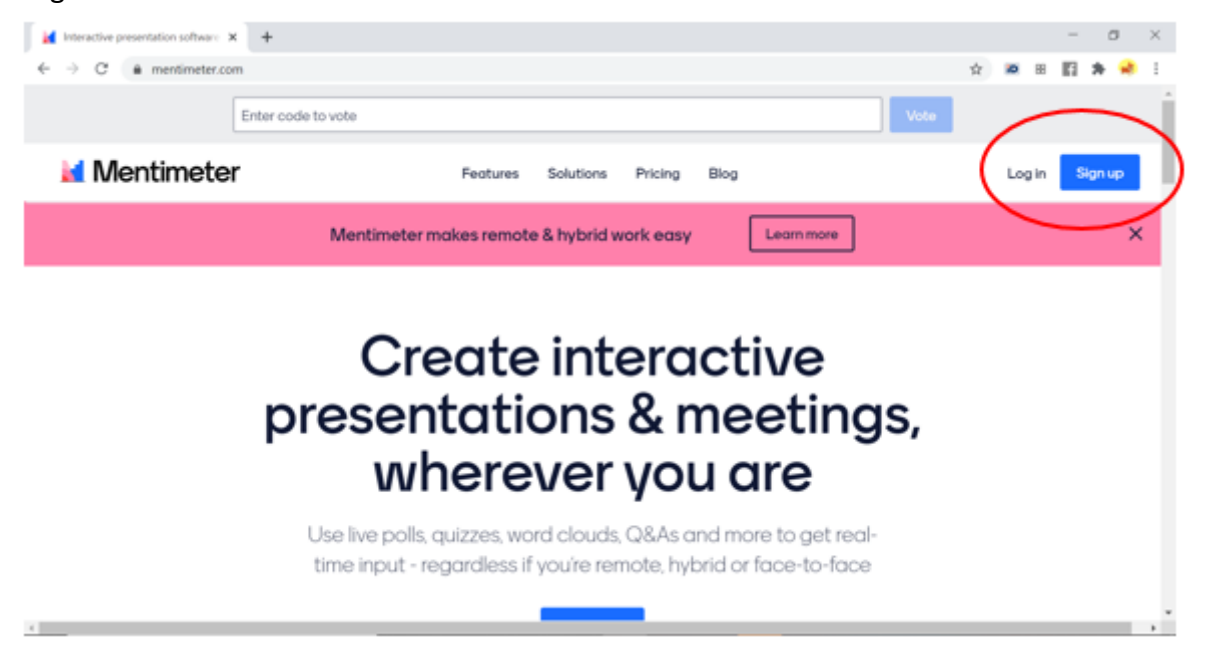

Izvēlieties reģistrēties, izmantojot savu Facebook profilu, Google kontu vai izmantojot epasta adresi un paroli. Ja izvēlaties pēdējo iespēju, ievadiet derīgu e-pasta adresi, vismaz sešu rakstzīmju garu paroli un savu vārdu un uzvārdu. Nospiediet "piereģistrēties", un viss!

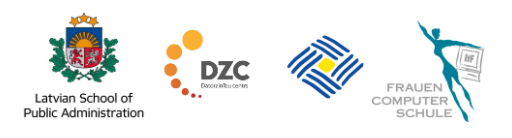

| DEGENERATES<br>AND AND AND AND AND AND AND AND AND AND |                                   | Co-funded by the<br>Erasmus+ Programme<br>of the European Union |             |
|--------------------------------------------------------|-----------------------------------|-----------------------------------------------------------------|-------------|
| M Interactive presentation software × +                |                                   |                                                                 | - 0 ×       |
| ← → C                                                  |                                   | ☆ <b>■</b>                                                      | ) 🕮 🖬 🌟 🦂 E |
|                                                        | Welcome back!                     |                                                                 | <u> </u>    |
|                                                        | Log in to your Mentimeter account |                                                                 |             |
|                                                        |                                   | _                                                               |             |
|                                                        | f Log in with Facebook            |                                                                 |             |
|                                                        | G Log in with Google              |                                                                 |             |
|                                                        |                                   |                                                                 |             |
|                                                        | or using email                    |                                                                 |             |
|                                                        | brienne@tarth.com                 |                                                                 |             |
|                                                        |                                   |                                                                 |             |
|                                                        | Your password                     |                                                                 |             |
|                                                        | Very secret password              |                                                                 |             |
|                                                        |                                   |                                                                 |             |
|                                                        | Log in                            |                                                                 |             |
|                                                        | Forgot password? Log in with SSO  |                                                                 |             |
|                                                        | New to Mentimeter? Sign up now    |                                                                 |             |

Izvēlieties vienu iespēju un pierakstieties!

# 3. Prezentācijas izveide

Skatieties video par <u>"Reģistrēšanās un prezentācijas izveide"</u>

Pēc pieteikšanās jūs redzēsiet, lūk, ko! Lai izmantotu dažādus rīkus dalībnieku iesaistīšanai, jums jāsāk ar prezentācijas izveidi. Noklikšķiniet uz pogas **Jauna prezentācija**.

| Mentimeter                                             |                                                    | 🖈 Upgrode 🛛 🕥 🌑                 |
|--------------------------------------------------------|----------------------------------------------------|---------------------------------|
| My presentations<br>Inspiration<br>Branding & Colors   | Ny presentations  • New presentation  • New folder | Q Type to search                |
|                                                        | Name                                               | Modified 4 Created              |
|                                                        | Presentation     SILCES                            | 2 minutes ago Oct 29, 2020 •••• |
|                                                        | Tartu KHK     SSLOS                                | Nov 5, 2020 Nov 5, 2020 •••     |
|                                                        | My First Presentation<br>25LDES TVOCE              | Jun 29, 2020 Jun 29, 2020 ••••  |
| X<br>Went more<br>engagement?<br>Let your audience odd |                                                    |                                 |
| Instant comments<br>Show me more                       |                                                    | C                               |

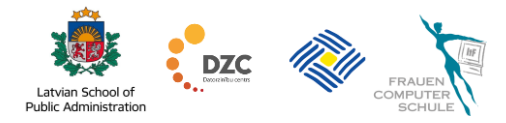

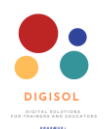

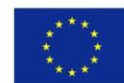

Uzrakstiet prezentācijas virsrakstu un noklikšķiniet uz Izveidot prezentāciju.

| Mentimeter                                                                                  |                                                                   |             | * Upgrade | 0 |
|---------------------------------------------------------------------------------------------|-------------------------------------------------------------------|-------------|-----------|---|
| My presentations<br>Impiration<br>Branding & Colors                                         | My presentation    Create new presentation  Language course  Name |             | Created   |   |
|                                                                                             | Con Con                                                           | Nov 5, 2020 |           |   |
|                                                                                             | My First Presentation<br>28.005 19000                             |             |           |   |
| X<br>Wat more<br>engagement?<br>Let your outlience add<br>instant comments<br>Eboes me more |                                                                   |             |           |   |

Kreisajā pusē parādīsies jūsu izveidotie slaidi, pa vidu — slaids, ar kuru pašlaik strādājat, un vēlāk jūs tur varat redzēt dalībnieku atbildes, bet labajā pusē redzat dažādus slaidu veidus.

| Mentimetri võimalusi - Mentime: 🗙 🕂                                             | - a ×                                 |
|---------------------------------------------------------------------------------|---------------------------------------|
| ← → C      mentimeter.com/s/1df6395f10ea1e2d4392c991d6e12278/0a9a17b1ae2e/edit? | ☆) 🗷 🗷 🖬 🖈 📌 🗄                        |
| ki Home / Mentimetri võimalusi                                                  | ✓ Saved ⑦ Mentimote < Share ▷ Present |
| + Add slide 🕹 Import                                                            | ♀ Examples II) Themes III) Configure  |
| 1                                                                               | Type<br>Popular question types ?      |
| Consuddriver +                                                                  | Multiple Choice Word Cloud Open Ended |
|                                                                                 | Scales Ranking Q&A                    |
|                                                                                 | Quiz Competition ?                    |
|                                                                                 | Select Answer Type Answer             |
|                                                                                 | Content slides ?                      |
| Your presentations                                                              |                                       |
|                                                                                 | Heading Paragraph Bullets             |

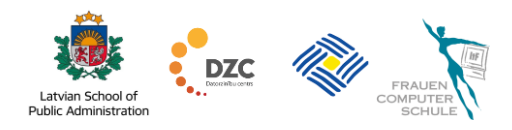

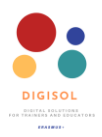

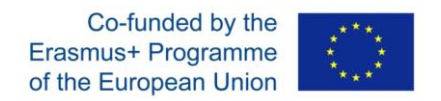

Noklikšķinot uz **Motīvi**, varat izvēlēties no dažādām krāsu iespējām. Lai to izdarītu, vispirms jāizvēlas slaida veids.

| My presentations / New pres | erition                                        | V O Wenter                                                                                                    | > Perset |
|-----------------------------|------------------------------------------------|----------------------------------------------------------------------------------------------------|----------|
| - Addukte Zimport           |                                                | Q Exercises                                                                                                    | )        |
| Augustose<br>s              | Go to www.menticom and use the Multiple Choice | Thermes Create rescable themes for your personal colors and brand Create rescable themes Create new themes At themes                                                                                                    | ×        |
|                             |                                                | Meril Dak k. Merilteter<br>Meril Dak k. Merilteter<br>Meril Dak k. Meril Dak k. Meril Dak |          |
|                             | 0 0<br>Option 1 Option 2                       | Calar Manager Calar Manager Manager Man<br>Manager Manager Manager Manager Manager Manager Manager Manager Manager Manager Manager Manager Manager Manager                                                                                                    |          |
|                             |                                                | Neurofilances of Machaner Countries University University University                                                                                                    |          |
| & Wannesson                 |                                                | Woan W Methodae Digitize M Methodae                                                                                                    | 0        |

Lai iegūtu idejas par jautājumiem, skatiet slaidu paraugus. Jūs varat atlasīt paraugus, ja noklikšķināt uz **Piemēri**.

| Mg presentations / New presentation | V () Mercanic < Stars > Preset                                                                                                    |
|-------------------------------------|----------------------------------------------------------------------------------------------------|
| +Addakke (Limpert)                  | ( Examples) () There () Settings                                                                                                    |
| Go to www.menticon and use the      | Example slides x                                                                                                    |
| Multiple Choice                     | Search. Persone Search                                                                                                    |
|                                     | Please role that following                                                                                                    |
|                                     | How is the membershare? Check the ouderce's background Loodershare?<br>Type of input                                                                                         |
| 0 0                                 | Perpetuations re. What is the Roman numeral for 10007 - Select represent<br>Out account of the Roman numeral for 10007 - Roman Technology - Roman Device operation<br>Robust |
| Option 1 Option 2                   |                                                                                                    |
|                                     | Ensure you/have the attention of your oudien, What is the Roman numeral? Large (200,500)<br>Cotestinger (200,500)                                                            |
|                                     | Any quantitions for the presenter?    If the there noise for earling together                                                                                                |
| © Wy presentations                  | 0                                                                                                    |

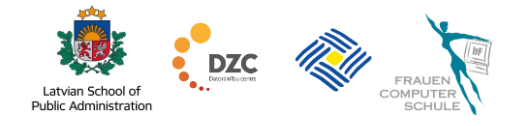

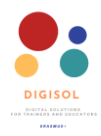

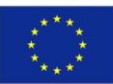

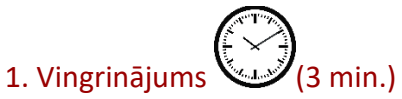

- Izveidojiet prezentāciju un uzrakstiet tai virsrakstu. •
- Mainiet slaidu krāsu paleti. •

# 4. Jautājuma slaida izveide

Lai piesaistītu auditoriju, izmantojot Mentimeter, varat ielikt savā prezentācijā interaktīvus jautājumus. Tiem ir dažādi veidi: atbilžu varianti, vārdu mākonis, svari, rangs utt.

#### 4.1. Daudzizvēļu iespējas

Visizplatītākais jautājumu veids ir Daudzizvēļu iespējas, kurā dalībnieki var izvēlēties vienu no vairākām jūsu sniegtajām iespējām. Izvēlieties Daudzizvēļu iespējas un noklikšķiniet uz tā.

| Mome / Language course                          | Soved 🕥       | Mentimote < 5         | ihare @ Prev   | ew D Present     |
|-------------------------------------------------|---------------|-----------------------|----------------|------------------|
| + Addukka 🕹 Import                              |               | 9 E                   | komples () The | mes () Configure |
| Go to www.menti.com and use the code 32 75 96 5 |               | Popular question t    | Content        | Customize        |
|                                                 | al Montimeter | ali<br>Malipie Choice | Word Cloud     | Copen Ended      |
|                                                 |               | Lii<br>Scales         | Ranking        | QIA              |
|                                                 |               | Quiz Competition      | 2              |                  |
|                                                 |               | Select Answer         | Type Acover    |                  |
|                                                 |               | Content sides 7       |                |                  |
| 0                                               |               | Heading               | Paragraph      | iii<br>Bulets    |
|                                                 |               | image                 | )<br>Video     | BIG              |
|                                                 | ±             | Curto                 | 123<br>Number  |                  |
|                                                 |               | Advanced questio      | na 12          |                  |
|                                                 |               | 100 points            | 2×2Grid        | Quick Form       |
| Your presentations                              |               | Who will air?         |                | 0                |

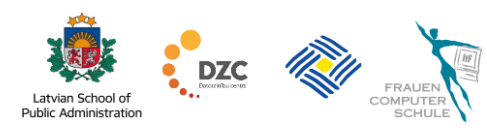

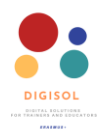

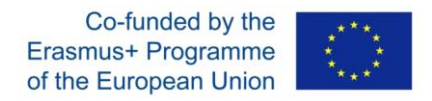

Uzrakstiet jautājumu, ko vēlaties uzdot saviem studentiem. Piemēram: kādu valodu vēlaties apgūt?

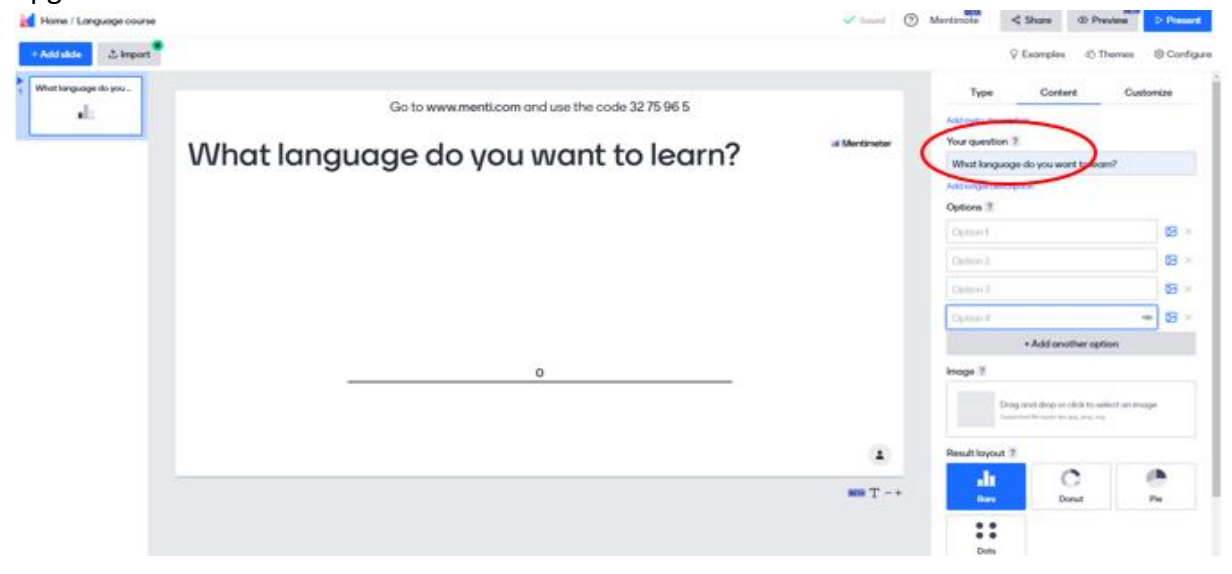

Uzrakstiet 3 atbilžu iespējas.

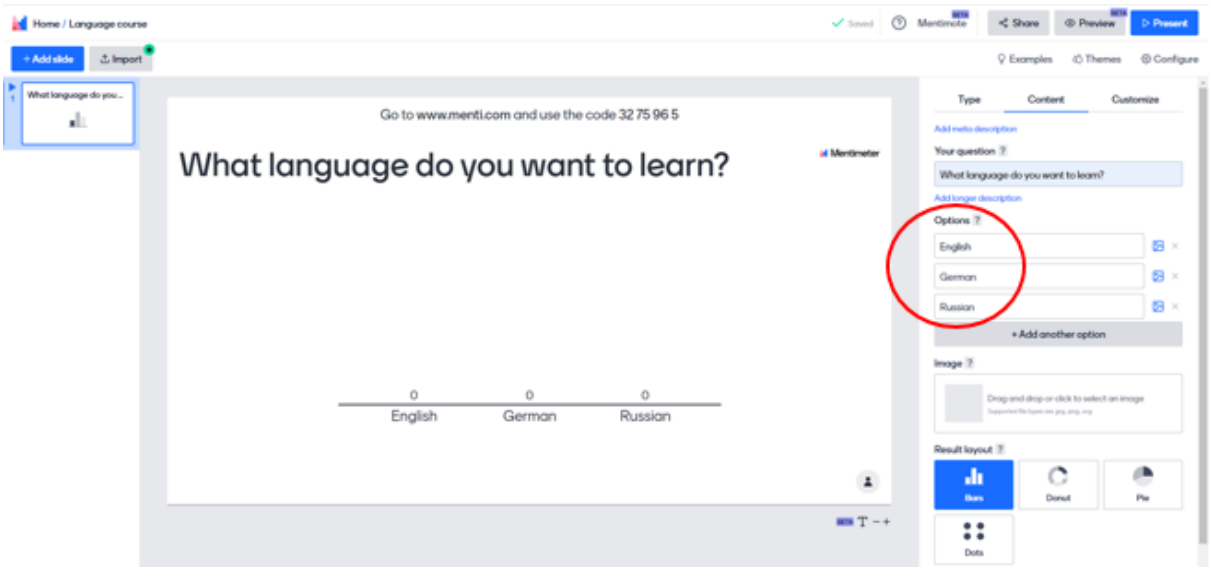

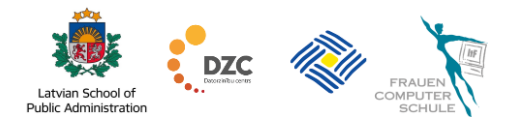

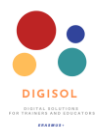

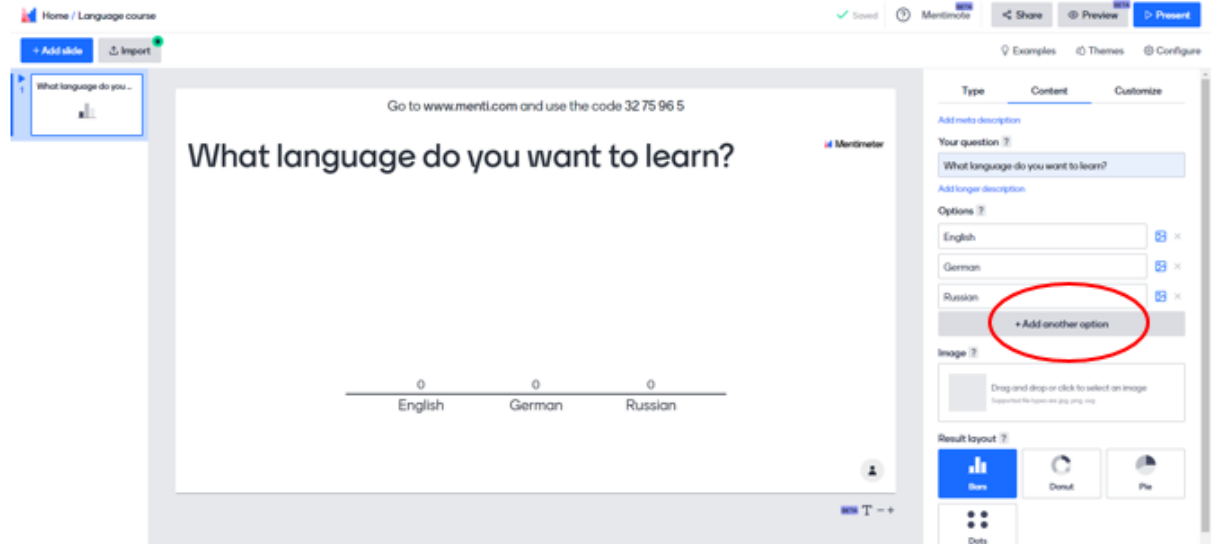

Pievienojiet arī 4. atbildi. Noklikšķiniet uz Pievienot citu iespēju.

Pievienojiet attēlus, lai ilustrētu iespējas. Vienkārši noklikšķiniet uz **attēla ikonas** blakus iespējām, lai pievienotu attēlu. Jūs varat augšupielādēt attēlus no sava datora vai atlasīt attēlus no attēlu bibliotēkas vai Gif.

Blakus atbildēm noklikšķiniet uz zīmes attēls.

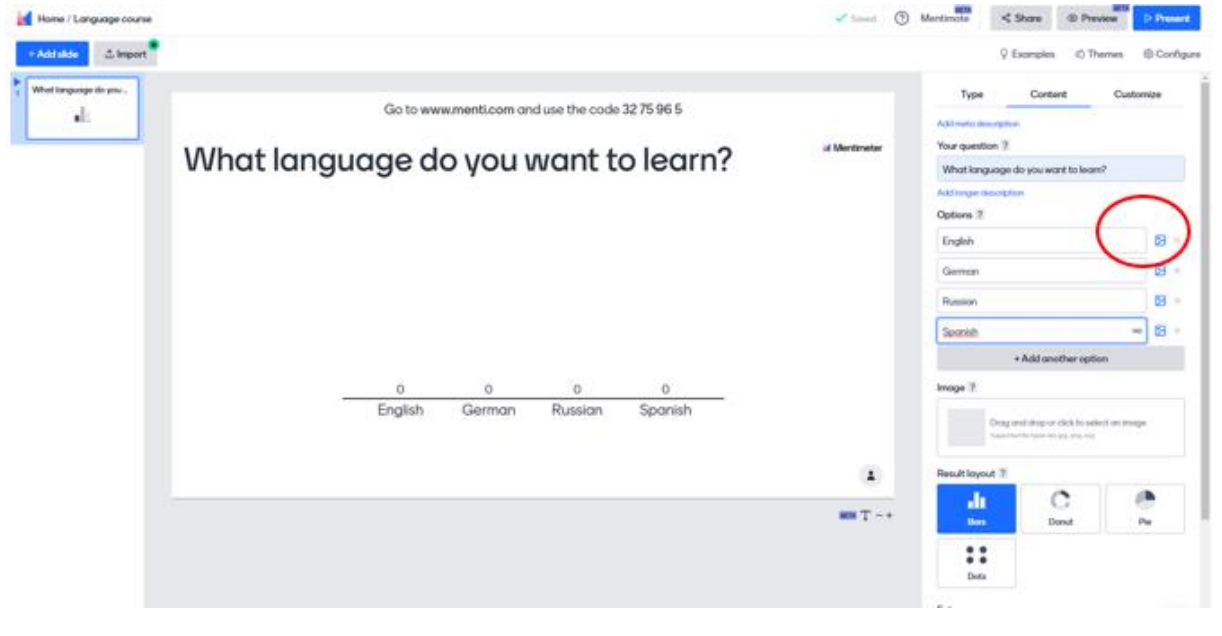

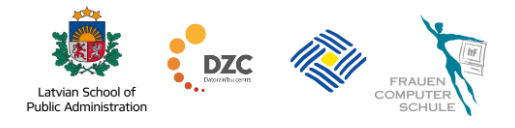

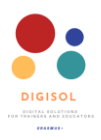

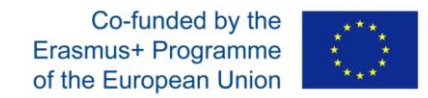

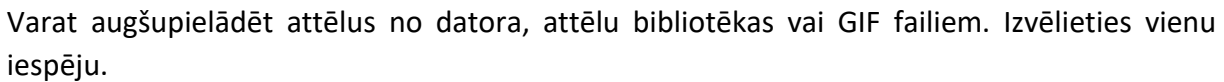

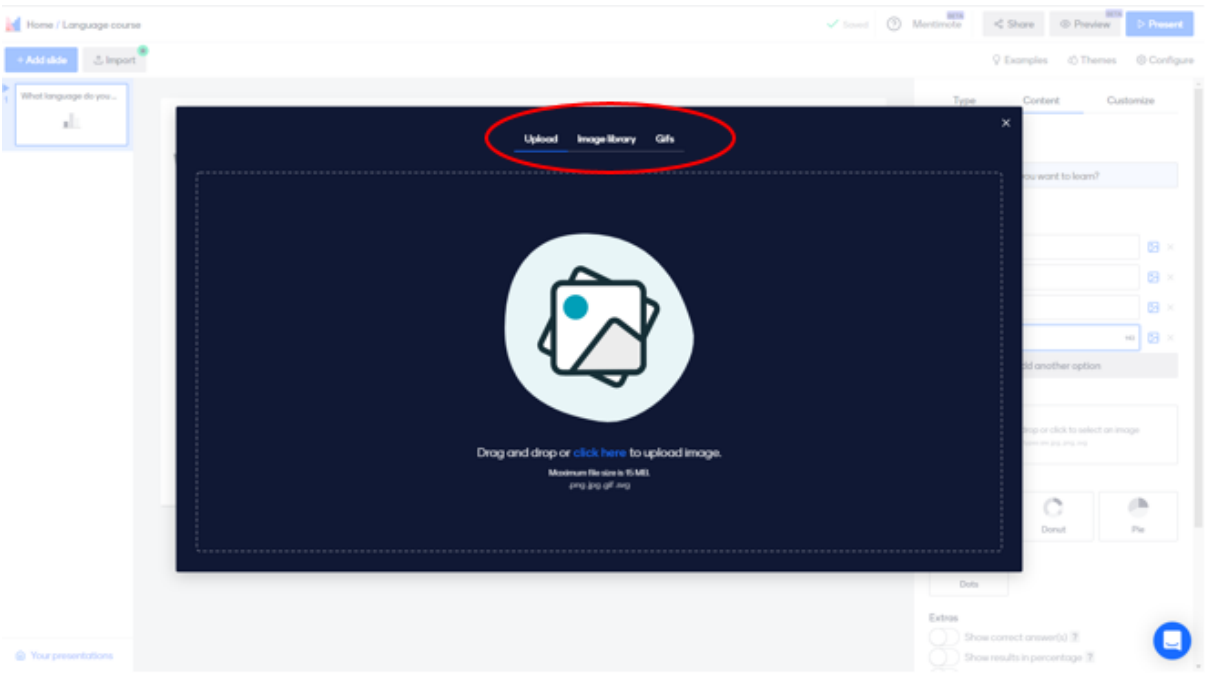

#### Piemēram: izvēlieties Attēlu bibliotēka.

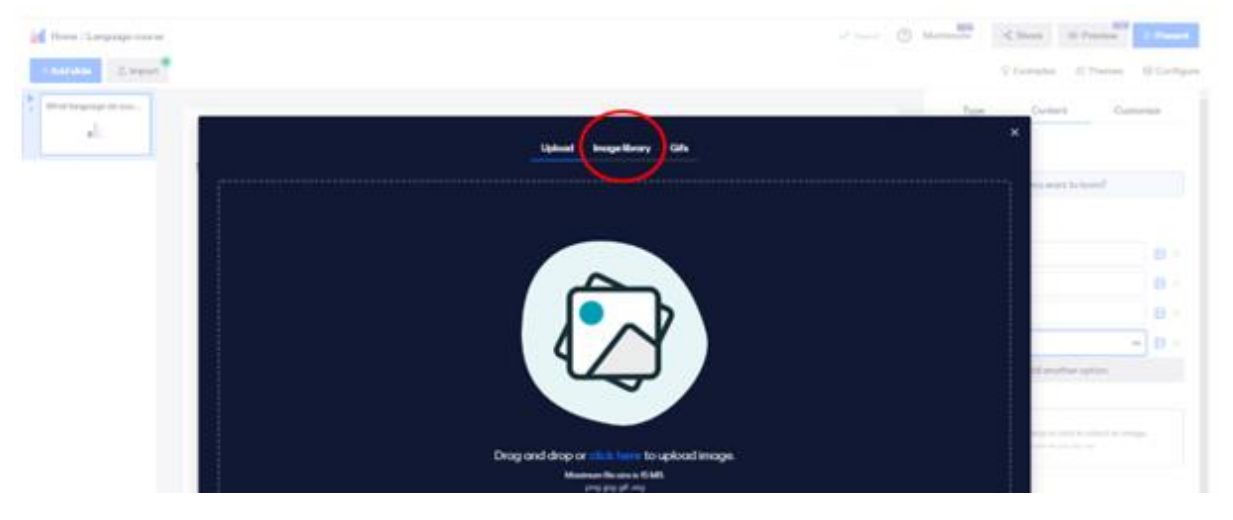

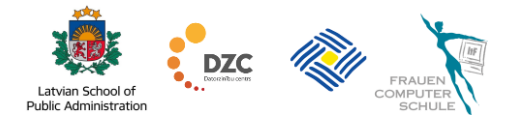

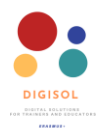

e.

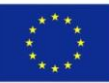

# Ierakstiet atslēgvārdu, lai meklētu attēlu.

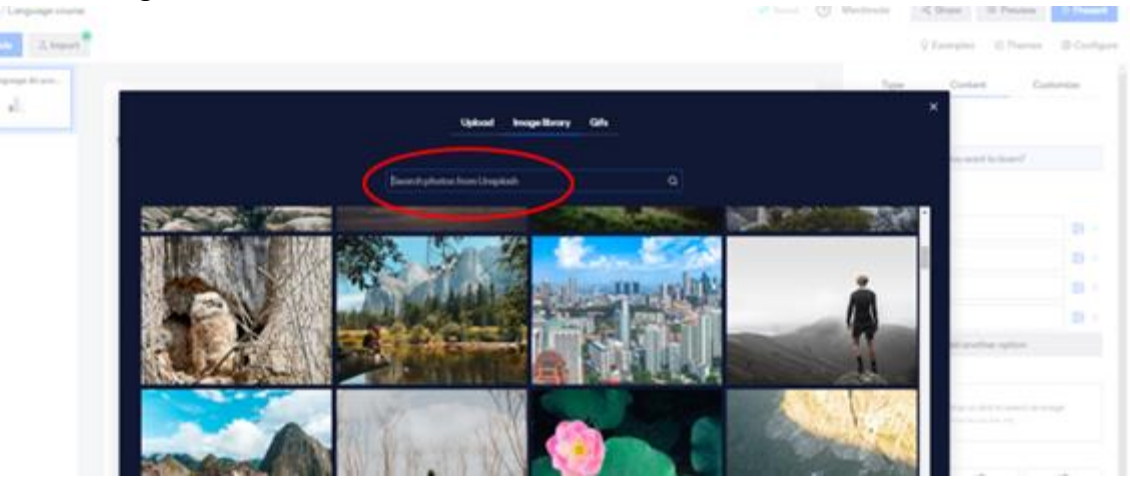

# Noklikšķiniet uz attēla un saglabājiet to.

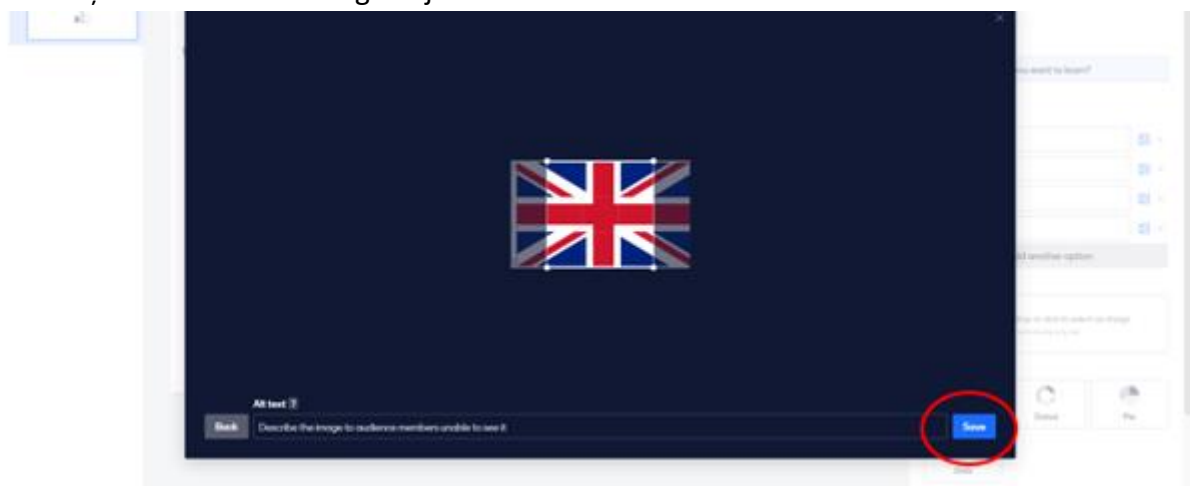

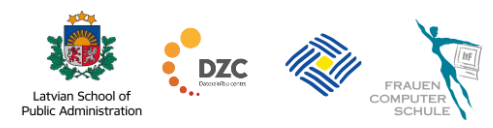

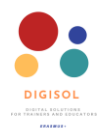

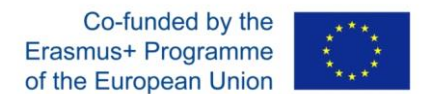

Tādā pašā veidā pievienojiet attēlus citām atbilžu iespējām. Pēc tam vairāku izvēļu jautājuma slaids ir gatavs.

| Home / Language course |                                                                                        | ✓ Saved ⑦     | Mentimote +\$ Share  Preview  Preview                                                                                                    |
|------------------------|----------------------------------------------------------------------------------------|---------------|----------------------------------------------------------------------------------------------------|
| + Add slide 🖄 Import   |                                                                                        |               | ♀ Examples                                                                                                    |
| Wattingungen in yw.    | Go to www.mentt.com and use the code 32 75 96 5<br>What language do you want to learn? | al Montinutor | Type     Cortert     Customize       Add and deception     Add and a sector       Add and a sector     Image: Corter of a sector of a sector of a sec |
| Your presentations     |                                                                                        |               | Show results in percentage ?                                                                                                    |

Turklāt varat arī pielāgot savu prezentāciju

Lai to izdarītu, noklikšķiniet uz pogas **Pielāgot**. Tur jūs varat redzēt dažādus slaidu iestatījumus un izkārtojumus.

|                                                                                                    | 🥌 Home / Language course               |                                                                                         | 🖌 Sevent 🕥    | Mentinole C Share @ Preview Prevent                            |
|----------------------------------------------------------------------------------------------------|----------------------------------------|-----------------------------------------------------------------------------------------|---------------|----------------------------------------------------------------|
| Implementation        Outware mentioned use the code 3275 965       What language do you want to learn?       If we may any any any any any any any any any a | + Add alide 🕹 Import                   |                                                                                         |               | © Examples d) Themes (◎ Configure                              |
| Vor remetidas                                                                                                    | Addada     Simport                     | Go to www.meerit.com and use the code 32 75 96 5<br>What language do you want to learn? | at Montimeter | Controlize                                                     |
| Share results in concerning #                                                                                                    | <ul> <li>Your presentations</li> </ul> |                                                                                         |               | Extres<br>Show conect answer(s) IF<br>Show conect answer(s) IF |

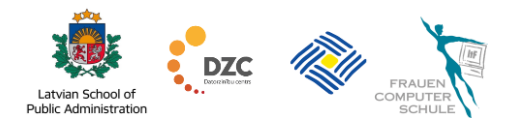

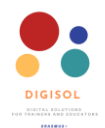

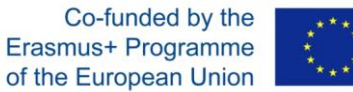

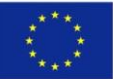

#### Izvēlieties citu Izkārtojumu.

| Home / Language course |                                                                                                    | V blast () Martinola                                                                                                    | < Store D Present                                                                                                    |
|------------------------|----------------------------------------------------------------------------------------------------|----------------------------------------------------------------------------------------------------|----------------------------------------------------------------------------------------------------|
| +Additionimport        |                                                                                                    | Q Examples                                                                                                    | C Thomas O Configure                                                                                                    |
| Mot ingerge (Hyro.     | Go to www.menti.com and use the code 20 12 50 4<br>What language do you want to learn? at Mercenter | Type Control<br>State settings ?<br>Close voting<br>Heavingthammer and the setting of the setting of the | ed Contornion                                                                                                    |
|                        | english German Russian Spanish                                                                      | Degrand drage of<br>basis of layouts and<br>Advanced layouts and<br>Advanced layouts and<br>Advanced totals and and to test<br>Care functions                                                                                                    | Ro to exect analogy<br>to by the second analogy<br>Execute<br>Execute<br>analogy of the second analogy of the second analo |
|                        |                                                                                                    |                                                                                                    |                                                                                                    |
|                        | an T -+                                                                                             |                                                                                                    |                                                                                                    |
|                        |                                                                                                    |                                                                                                    |                                                                                                    |

Šajā izkārtojumā ir jāpievieno arī attēls. Noklikšķiniet uz pogas Attēls. Izvēlieties attēlu no datora vai attēlu bibliotēkas.

| 衬 Home / Language course |                        |                                           | 🖌 Seved       | ③ Mentine            | < Share                                                                                                    | @ Preview | > Present        |
|--------------------------|------------------------|-------------------------------------------|---------------|----------------------|----------------------------------------------------------------------------------------------------|-----------|------------------|
| + Add skde 🕹 Import      |                        |                                           |               |                      | ♀ Examples                                                                                                    | © Themes  | () Configure     |
| What language do you .   | Go to www.menti.com an | d use the code 32 75 96 5                 |               |                      | Type Conter                                                                                                    | nt Ca     | atomize          |
|                          |                        | What language<br>do you want to<br>learn? | al Mentenetar | Shell                | exettings 2<br>Close withing<br>Hide instructions bor<br>Hide results Store within<br>the store within the store within<br>the store within the store within the store<br>within the store within the store within the store<br>Drag and other or one within the store within the store<br>Close and other or one within the store within the store within the st |           |                  |
|                          |                        | English Germon Russion                    | 0<br>Spanish  | Adar<br>Adar<br>Vice | anced layouts KDS<br>anced eolors  KDS<br>I de you Pink alcout our beta<br>ke fawikout                                                                                                    | fiedurei  | Expand<br>Expand |
|                          |                        |                                           |               |                      |                                                                                                    |           |                  |
|                          |                        |                                           | #08 T - 4     |                      |                                                                                                    |           |                  |

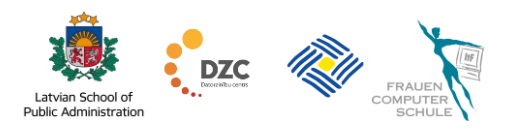

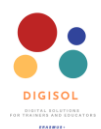

Co-funded by the Erasmus+ Programme of the European Union

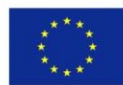

Ja jums nepatīk attēls, varat to noņemt un mainīt izkārtojumu atpakaļ.

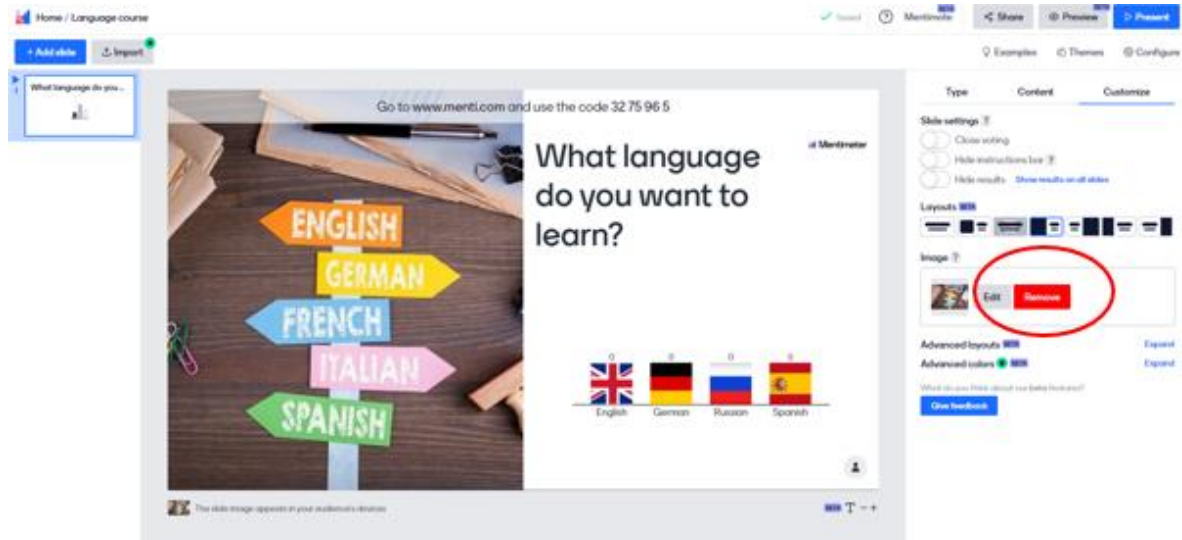

Skatīties video par <u>"Jautājumu slaida izveide"</u>

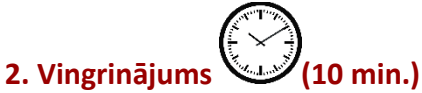

- Izdomājiet vienu vairāku atbilžu jautājumu, kuru vēlaties uzdot dalībniekiem, un atbilžu variantus.
- Izvēlieties slaida veidu Daudzizvēļu iespējas.
- Ierakstiet savu jautājumu un atbildes.
- Lai ilustrētu prezentāciju, pievienojiet attēlu.
- Mainiet slaidu izkārtojumu.

# 4.2. Vārdu mākonis

Vārdu mākonis ir lieliski piemērots, ja vēlaties, lai auditorija atbild ar vārdu vai diviem un vēlaties uzsvērt populārākos vai izplatītākos vārdus. Vislabāk tas izskatīsies, ja atbildes būs īsas.

Izveidojiet vārdu mākoni.

Vārdu mākoni Mentimeter var izveidot šādi:

- izveidojiet jaunu slaidu;
- izvēlieties vārdu mākoni;
- aizpildiet savu jautājumu;

Tas arī viss! Tagad jūsu auditorijai ir jāaizpilda vārdu mākonis.

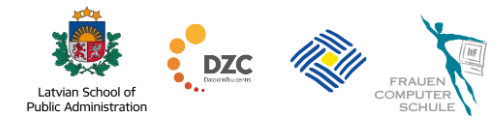

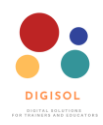

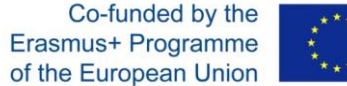

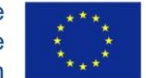

Papildu iestatījumi:

- varat izvēlēties maksimālo ierakstu skaitu, ko auditorija var iesniegt. Lūdzu, ņemiet vērā, ka divi vārdi, kas atdalīti ar atstarpi, joprojām tiek skaitīti kā viens ieraksts;
- ja sagaidāt, ka auditorija iesniegs nepiemērotus vārdus, varat izmantot rupjību filtru, lai noņemtu šos vārdus no vārdu mākoņa.
- ja vēlaties ļaut auditorijai iesniegt atbildes vairākas reizes, varat atļaut tai balsot vairāk nekā vienu reizi no vienas un tās pašas ierīces.

Noklikšķiniet uz Vārdu mākoņa ikonas.

| Adduide                                     | Q Extrate     | ) Themes () Setting                               |
|---------------------------------------------|---------------|---------------------------------------------------|
| How would you describe this in three words? | Type Content  | e Custonere<br>Constitution<br>Regioner<br>Anamer |
| Exciting Loodenship                         | - iteolog Poo | a 🚍                                               |
|                                             | ÷             | BIG<br>BIG                                        |
|                                             |               | 23                                                |

1) Uzrakstiet jautājumu 2) Pievienojiet attēlu, ja nepieciešams 3) Iestatiet, cik vārdu dalībniekiem jāraksta.

| Home / My First Presentor                                                                                                    | Son                                                                                                    | Victoria Share Protect                                                                                                    |
|----------------------------------------------------------------------------------------------------|----------------------------------------------------------------------------------------------------|----------------------------------------------------------------------------------------------------|
| Add tilds     Add tilds     Add tilds | Go to www.menticcem and use the code 16 73 81<br>How are you feeling today?                                                                                                    | Context Cutomae     Context Cutomae     Vour question ?     How are your leaving today?     Context Cutomae     Vour question ?     How are your leaving today?     Context Cutomae     Context Cutomae |
| <ul> <li>Your presentations</li> </ul>                                                                                                    | The QUI (Ministered by product of the product of the product of th | 1                                                                                                    |

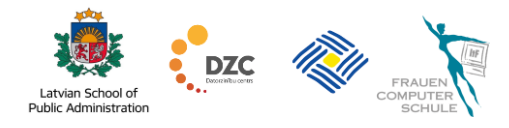

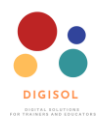

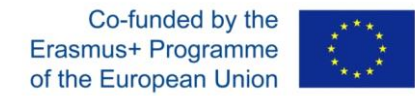

# 4.3. Atvērta tipa jautājumi (Open Ended)

Ar atvērtā tipa jautājuma veidu dalībnieki var brīvi ierakstīt savas atbildes. Šis jautājuma veids ir piemērots, ja jūs vēl nezināt, kā dalībnieki atbildēs, un vēlaties, lai viņi raksta garākas atbildes, bet maksimāli iekļaujoties 250 rakstzīmēs!

Izveidojiet atvērtā tipa jautājumu

Šādi jūs izveidojat atvērtā tipa jautājumu ar Mentimeter:

- izveidojiet jaunu slaidu;
- izvēlieties atvērtā tipa jautājumu;
- aizpildiet savu jautājumu;
- izvēlieties, kā attēlot rezultātus (rezultātu izkārtojums).

| <ul> <li>         → C</li></ul> | 791574280854cae4f01b1df6efb8e38f/9cda7311eb6f                                                        |               | Q                                                                                                    |                                                                               | ອ NP 🤓 🛪    | ٠     |
|---------------------------------|----------------------------------------------------------------------------------------------------|---------------|----------------------------------------------------------------------------------------------------|-------------------------------------------------------------------------------|-------------|-------|
| 🖠 Home / My first presentation  | n                                                                                                    |               | ✓ Saved ⑦ Menti                                                                                                    | mote <\$ Sh                                                                   | are D Pr    | esent |
| + Add slide 🖞 Import            |                                                                                                    |               | ♀ Exe                                                                                                    | amples 🖒 The                                                                  | mes @ Co    | onfig |
| R<br>What are your expect       | Co to www.mentilecem and use the code 19 23 83<br>What are your expectations for today's<br>meeting? | .d Mertineler | Type Content<br>Your question ?<br>What are your exp<br>Add longer description<br>Result layout ?<br>Speech bubbles<br>Profanity filter ?<br>Choose longuage fil<br>Extras<br>Choose longuage fil | Customize<br>ectations for today<br>one by one<br>ter<br>s submit multiple ti | /s meeting? | rid   |
|                                 | Pro tip/White presenting, press. $\tau$ to present in full screen mode.                              |               |                                                                                                    |                                                                               |             |       |
| <b>A</b> 1                      |                                                                                                    |               |                                                                                                    |                                                                               |             |       |

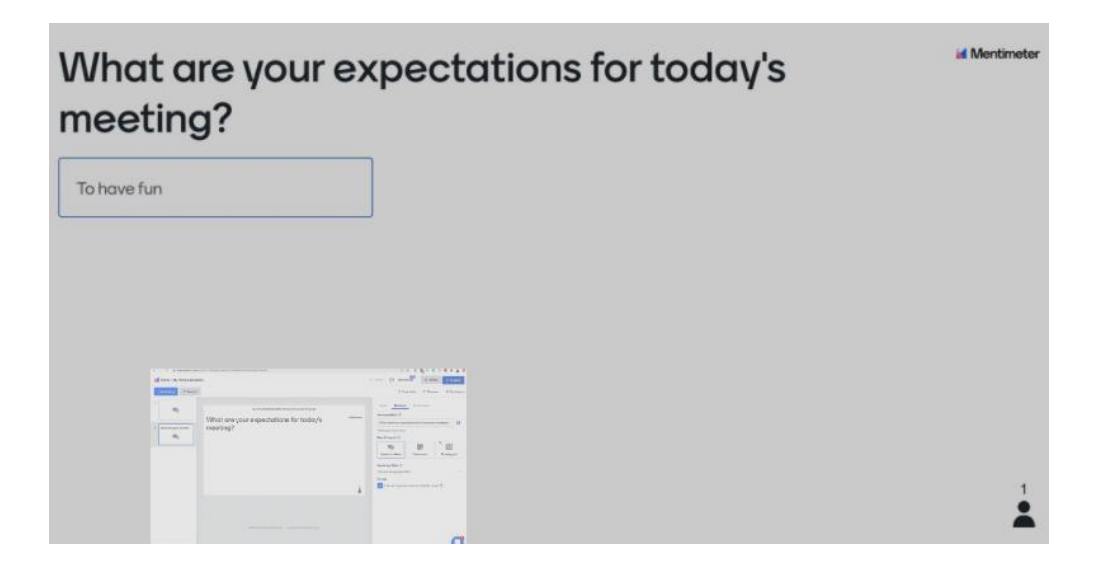

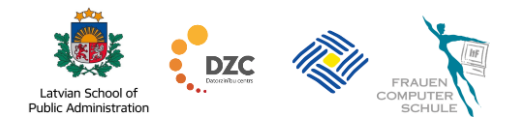

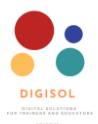

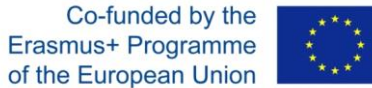

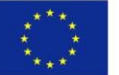

# 5. Prezentācijas kopīgošana

Pieejamas 3 iespējas koplietot jautājumu (prezentāciju) ar dalībniekiem:

- nokopējiet balsošanas kodu un parādiet to dalībniekiem. Dalībniekiem jādodas uz • tīmekļa adresi <u>www.menti.com</u> un tur jāieraksta balsošanas kods;
- nokopējiet balsošanas saiti un nosūtiet to uz dalībnieku e-pastu;
- lejupielādējiet QR kodu un parādiet vai nosūtiet to dalībniekiem. •

Skatīties video par <u>"Prezentācijas kopīgošanu"</u>

#### 5.1. Kopīgošana, izmantojot balsošanas kodu

Noklikšķiniet uz pogas Prezentēt augšējā labajā stūrī.

Mentimeter kodu var redzēt lapas augšdaļā. Pasakiet vai nosūtiet šo numuru saviem dalībniekiem.

| Three / Language course |             |                |               |                   |            | - 0           | Bestevele <1       | Dare (2) Pers  |                           |
|-------------------------|-------------|----------------|---------------|-------------------|------------|---------------|--------------------|----------------|---------------------------|
| - And Adams             |             |                |               |                   |            |               | Q 4                | integles (C.7) |                           |
| Wed language do and .   |             | Con the second | mark a com da | dura Marianda     | 17 70 00 5 |               | Taipe              | Content        | Cuttorios                 |
|                         |             | Call to wrent. | mensucum de   | ta nan iske konde | 26/3303    |               | Preside question ( | unes 2         |                           |
|                         | What langua | ige do         | you           | want t            | o learn?   | or Montevalue | als<br>anne come   | -              | ₽ <sub>0</sub><br>tertest |
|                         |             |                |               |                   |            |               | <u>+-</u>          | and the second |                           |
|                         |             |                |               |                   |            |               | Quie Competition   |                |                           |
|                         |             |                |               |                   |            |               | E Salaci Arman     | -              |                           |
|                         |             |                |               |                   | -          |               | Context shifts 7   |                |                           |
|                         |             |                | Gunna         |                   |            |               | Ξ,                 | -              |                           |
|                         |             | C. Mage        | Cash chight   | rueston           | aparati    |               | 4                  |                | BIG Nu                    |
|                         |             |                |               |                   |            |               | 66                 | 123            |                           |

Pēc tam dalībniekiem savā ierīcē jāatver tīmekļa pārlūks un jāievada adrese www.menti.com un balsošanas kods.

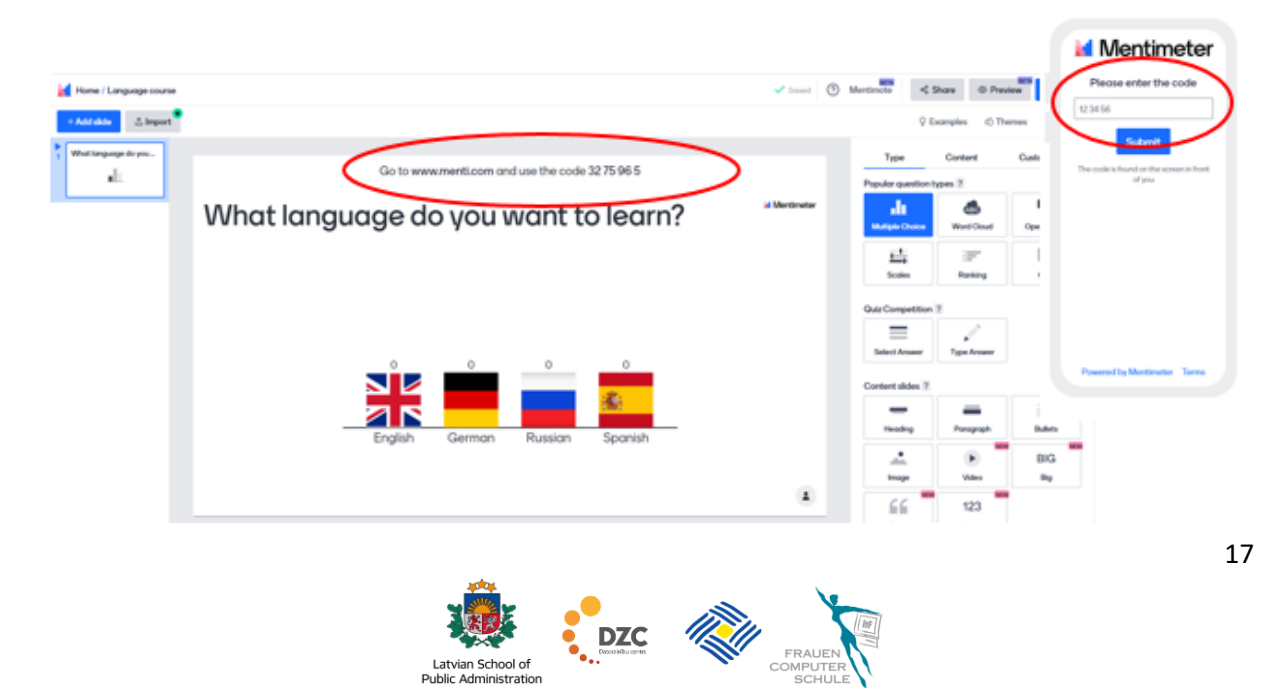

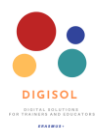

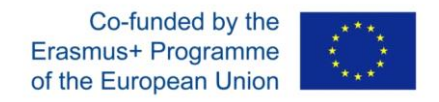

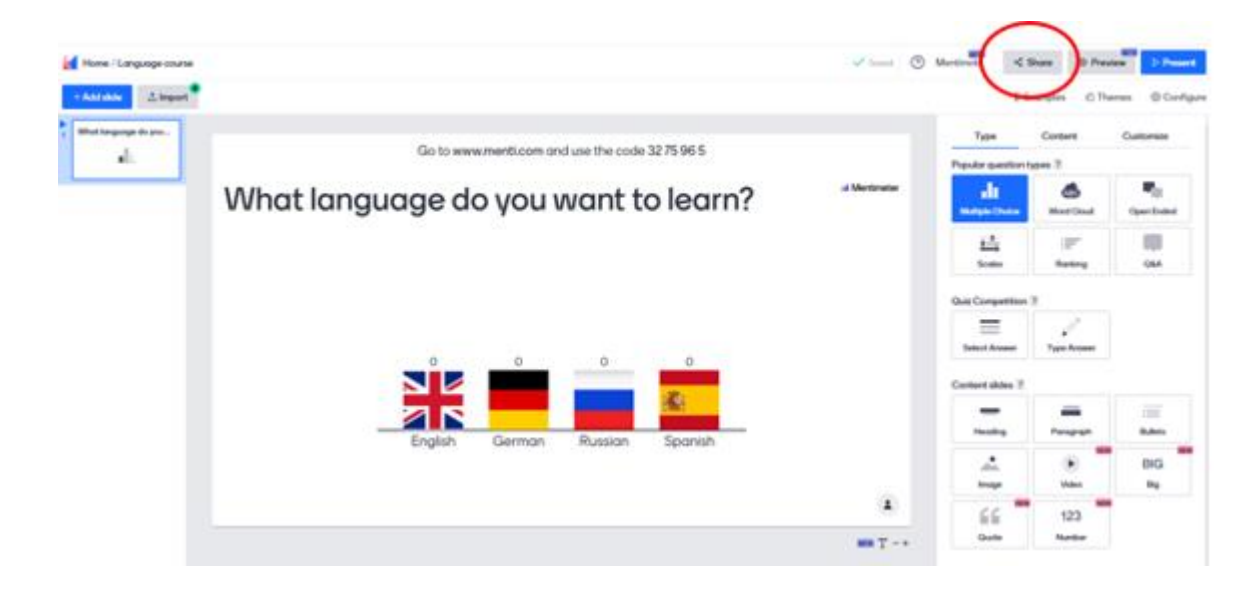

5.2. Koplietošana – kopējiet balsošanas saiti vai lejupielādējiet QR kodu Noklikšķiniet uz pogas Kopīgot.

Jūs varat redzēt, ka ir 3 iespējas koplietot prezentāciju ar saviem dalībniekiem. Izvēlieties balsošanas saiti, noklikšķiniet uz **Kopēt saiti**.

| Home / Language course |               | Shara                                                                  |                        | ×      | 🗸 Based 🕥  | Mertinole < S          | 0 Per          | Present.       |
|------------------------|---------------|------------------------------------------------------------------------|------------------------|--------|------------|------------------------|----------------|----------------|
| + Add above 🕹 Import   |               | Participation                                                          | Presentation sharing   |        |            | 9.6                    | comples () The | mes @Configure |
| What language do you . | Go to         | Voting access III<br>This presentation is available to join.           |                        |        |            | Type                   | Content        | Customize      |
|                        |               | <ul> <li>Available to join through the code,</li> <li>Cloud</li> </ul> | QR or direct link.     |        | d Masteria | Popular question t     | pes 2          |                |
|                        | What language | C cosed                                                                |                        | _      |            | all<br>Matiato Chester | Word Cloud     | OpenEnded      |
|                        |               | The voting code 32 75 96 5 evalutinow                                  | and expires in 2 days. | C.Q.M. |            | 当                      | 37             |                |
|                        |               | Did you remember to set the page?                                      |                        |        |            | Ouir Connetting        | - Horward      | 004            |
|                        |               | Foling link                                                            |                        | _      |            |                        |                |                |
|                        |               | https://www.menicom/edup6sh6of                                         |                        |        |            | Select Answer          | Type Answer    |                |
|                        |               | Cohian                                                                 |                        |        |            | Content sildes ?       |                |                |
|                        |               | OR Code 7                                                              |                        |        |            | Heading                | Parapaph.      | iiii<br>Dubro  |
|                        | c.o.          | Courted                                                                |                        |        |            | <u>.</u>               | •              | BIG            |
|                        |               | <u> </u>                                                               |                        |        |            | Inope                  | Video          |                |
|                        |               |                                                                        |                        |        |            | 66                     | 123            |                |
|                        |               |                                                                        |                        |        | -+ T       |                        |                |                |
|                        |               |                                                                        |                        |        |            | Advanced question      | 1.2            |                |
|                        |               |                                                                        |                        |        |            | -                      |                |                |

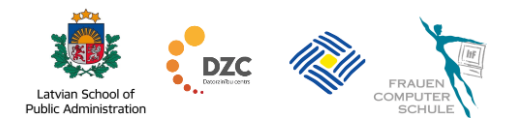

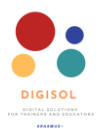

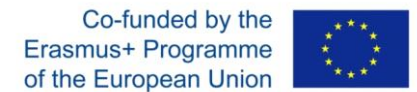

Ja jums ir tiešsaistes apmācība, varat kopēt balsošanas saiti (vai balsošanas kodu) un izlikt to logā "Tērzēt" un nospiest tastatūras pogu "ievadīt".

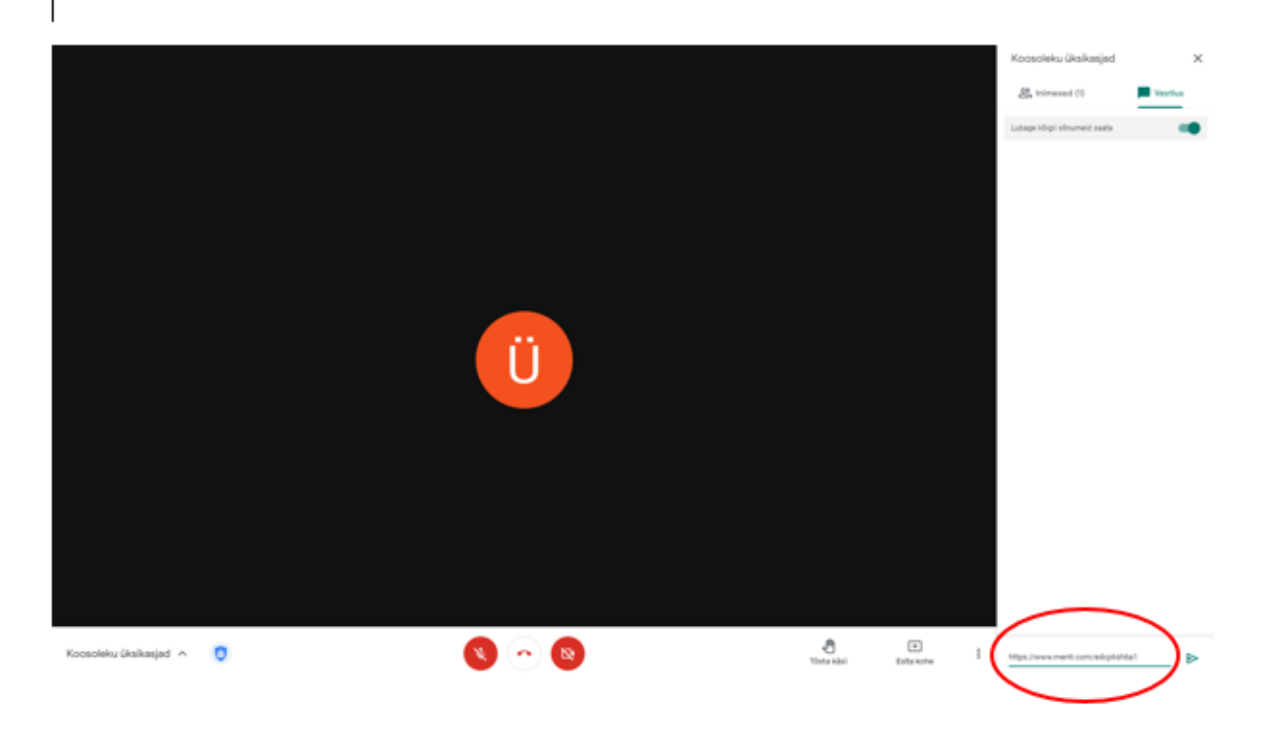

Pēdējais solis ir noklikšķināt uz pogas Prezentēt. Ar to jūs ieslēdzat prezentācijas režīmu.

| Home / Language-course |                                                 | Saved (1)     | Mentinote < 1              | Share @ Pre-      | der Dieser      |  |  |
|------------------------|-------------------------------------------------|---------------|----------------------------|-------------------|-----------------|--|--|
| Add alde 🕹 Import      |                                                 |               | Ç €                        | xamples () Th     | erner © Config  |  |  |
| het language do you    | Go to www.menti.com and use the code 32 75 96 5 |               | Type<br>Popular question t | Content<br>spes 7 | Customize       |  |  |
|                        | What language do you want to learn?             | al Montimeter | di<br>Maja Cons            | Meri Chud         | Cper-Ended      |  |  |
|                        |                                                 |               | <u>L±</u><br>Scoles        | ill"<br>Rating    | OIA             |  |  |
|                        |                                                 |               | Quiz Competition           | ×                 |                 |  |  |
|                        |                                                 |               | Select Accessor            | Type Armorer      |                 |  |  |
|                        |                                                 |               | Content slides 7           |                   |                 |  |  |
|                        | English German Russian Sognish                  |               | Heading                    | Peragraph         | iiii<br>Bulieta |  |  |
|                        | an agus an ann an an ann an an ann an an an an  |               | <br>hops                   | Video M           | BIG<br>Bg       |  |  |
|                        |                                                 |               | GG<br>Gusta                | 123<br>Number     |                 |  |  |
|                        |                                                 |               | Advanced questio           | m 7               |                 |  |  |
|                        |                                                 |               | _                          | 1                 | - <b>B</b>      |  |  |

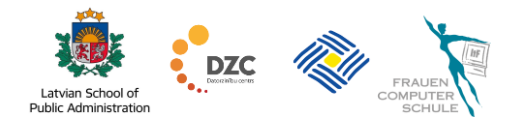

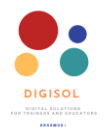

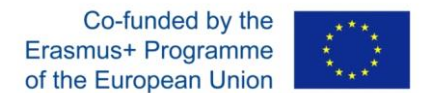

Šeit jūs varat redzēt dalībnieku skatu. Dalībniekiem jāizvēlas viena iespēja un jānoklikšķina uz lesniegt.

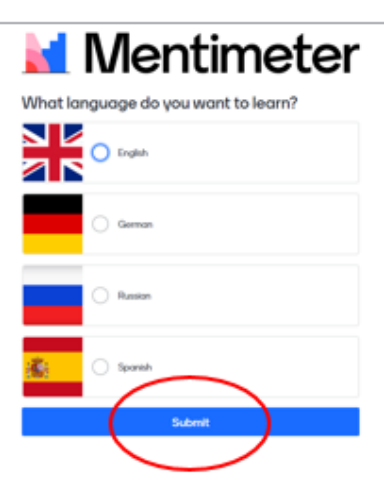

Dalībnieka skats pēc balsošanas.

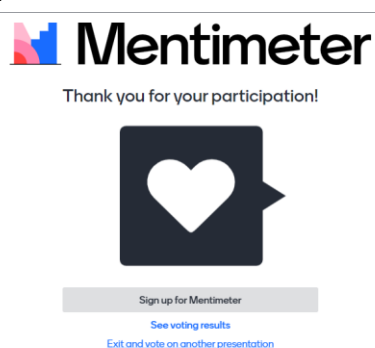

Jūs varat kontrolēt, kā auditorija var virzīties uz priekšu prezentācijā. Ir svarīgi zināt, vai jūsu prezentācijā ir vairāki slaidi. Noklikšķiniet uz **Konfigurēt.** 

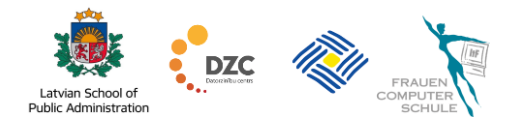

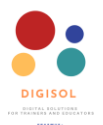

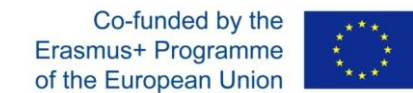

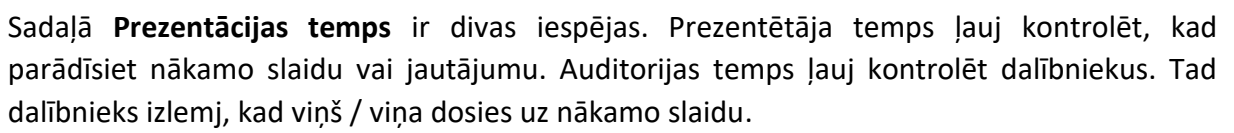

| Home / Language course                                                                                                    |                           |          |       | Vientinche                                                                                                    | < Shore  | (5 Present | D Present  |
|----------------------------------------------------------------------------------------------------|---------------------------|----------|-------|----------------------------------------------------------------------------------------------------|----------|------------|------------|
| Wet here were a set of the set of the set of | Gotown<br>What language d | o you we | an(   | Configure Us to configure the sensel experience of your presentation. Presentation poor the presentation or control free sublimeries control end of the presentation. Presentation poor Presentation poor Audencer poor | V Dorque | () Dura    | Control of |
|                                                                                                    |                           | <u> </u> | 0     | Learninere<br>Language (f<br>Has persentationing upge is set to English<br>Questions from audience (f)                                                                                                    |          |            | Expand     |
|                                                                                                    | English                   | German F | luss) | The statement rain out you guestions on GMA sides of any, Moderation is off. Comments from outlience 2                                                                                                    |          |            | Equand     |
|                                                                                                    |                           |          |       | Quie 7 IMM<br>Quis shipt manually                                                                                                    |          |            | Lord       |
|                                                                                                    |                           |          |       | Professing the T                                                                                                    |          |            | Expond     |

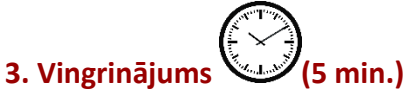

Dalieties savā balsošanas prezentācijā ar 3 cilvēkiem, izmantojot balsošanas saiti. Saiti varat nosūtīt pa e-pastu vai tiešsaistes apmācības gadījumā, izmantojot Tērzēšanas sadaļu.

#### 6. Balsošanas rezultāti

Jūs varat redzēt balsošanas rezultātus no savas prezentācijas. Attēlā jūs varat redzēt, ka 3 dalībnieki ir atbildējuši.

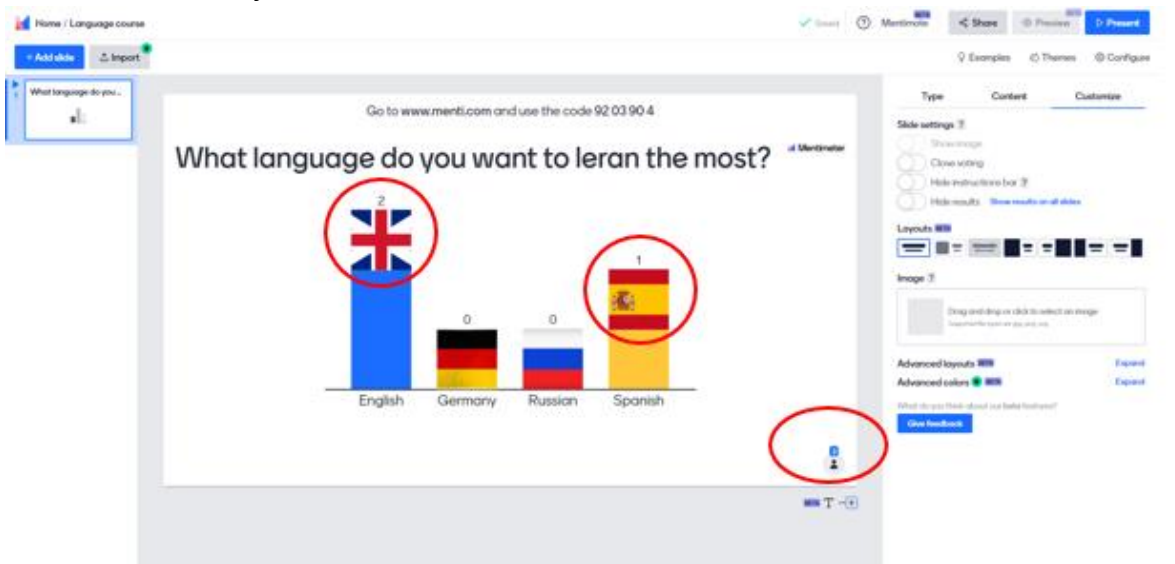

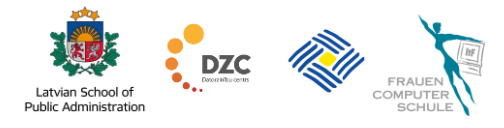

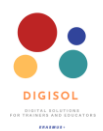

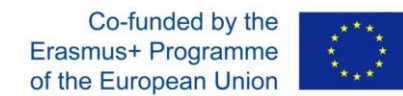

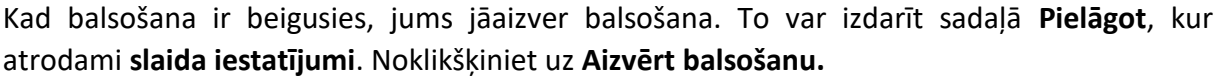

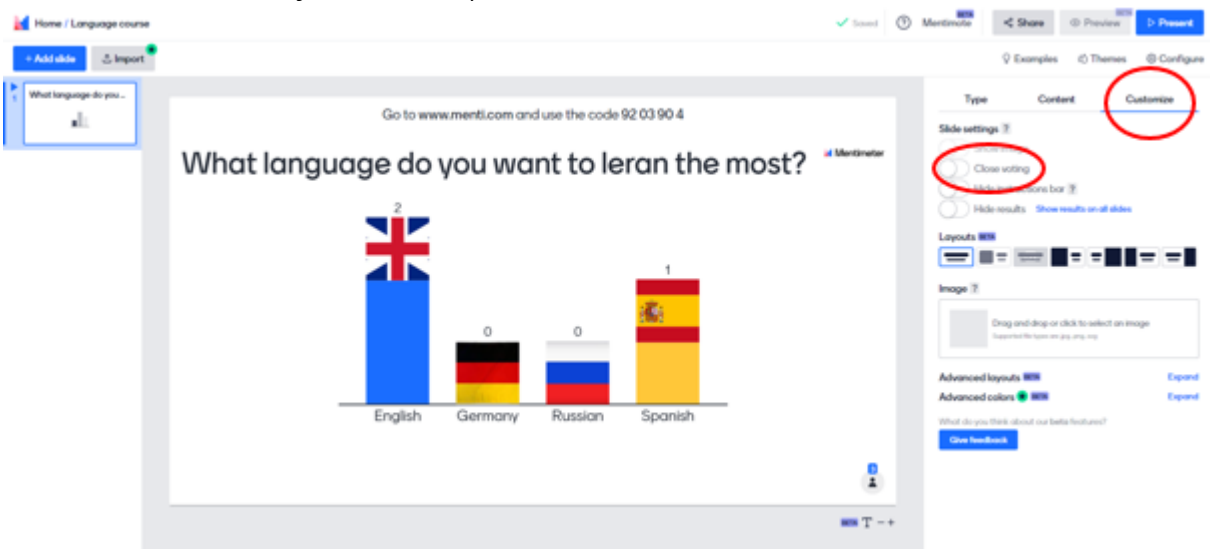

Lai dalītos rezultātos ar dalībniekiem, jums ir jāklikšķina uz pogas Prezentēt.

Ja jums ir tiešsaistes nodarbība, vispirms kopīgojiet savu ekrānu ar dalībniekiem un pēc tam noklikšķiniet uz pogas **Prezentēt**.

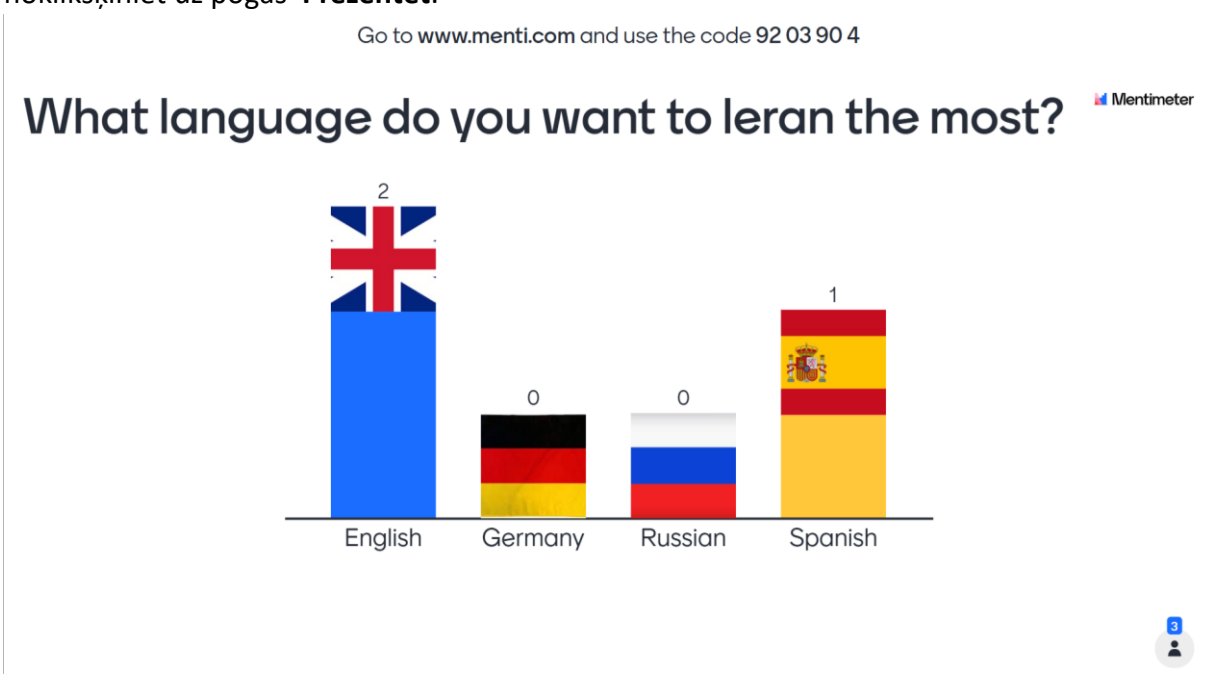

Varat arī mainīt rezultātu izkārtojumu. Sadaļā **Saturs** atradīsiet **rezultātu izkārtojumu**. Izvēlieties vispiemērotāko izkārtojumu

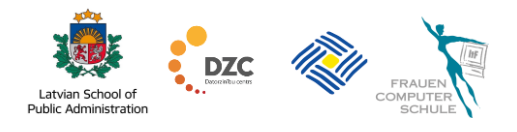

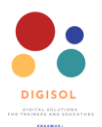

Rezultātu izkārtojuma iespējas ir šādas: Runas burbuļi; Pa vienam; Plūstošs režģis.

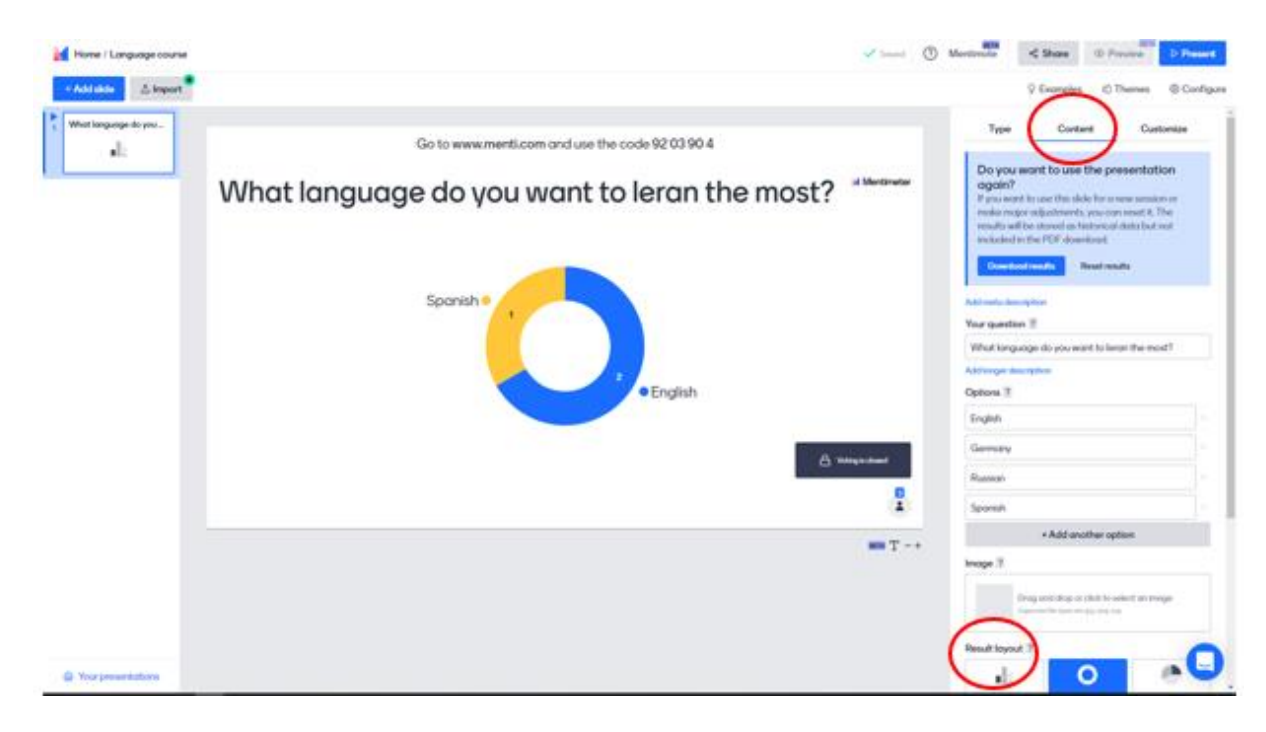

Ja vēlaties atkārtoti izmantot savu jautājumu, vienkārši noklikšķiniet uz **Atiestatīt rezultātu**. Jūs to atradīsiet sadaļā **Saturs**.

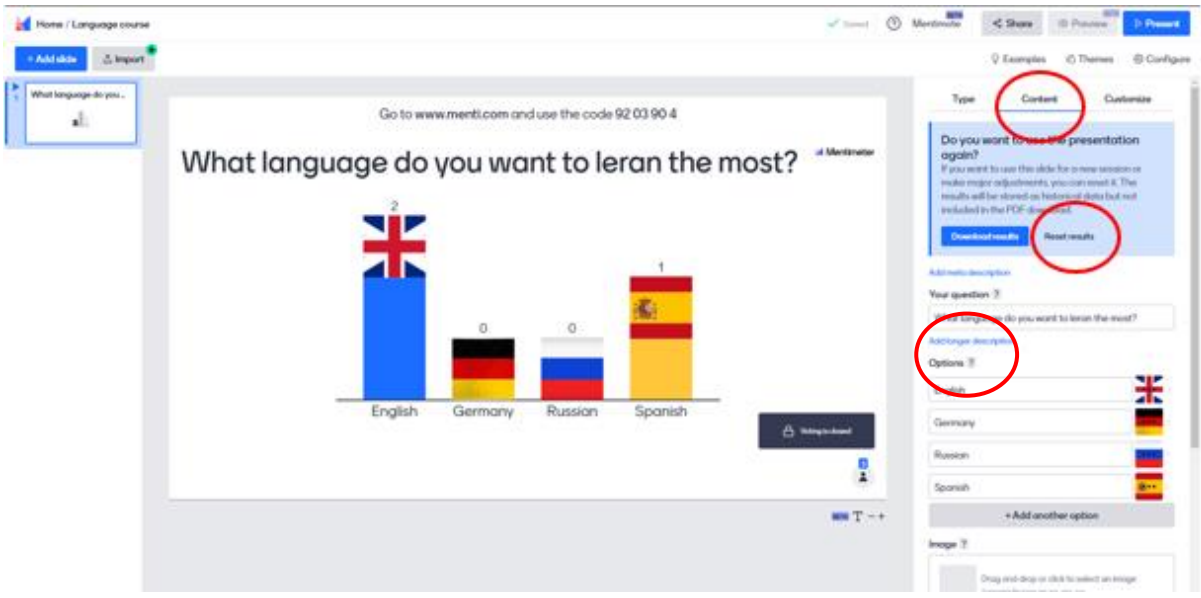

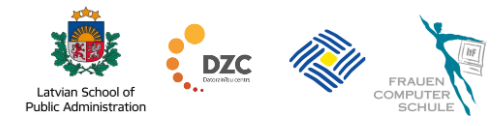

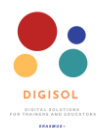

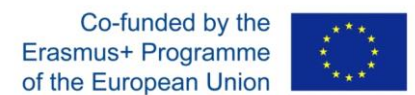

Varat arī lejupielādēt rezultātus un izmantot tos vēlāk. Sadaļā **saturs** jūs atradīsiet **lejupielādes rezultātus**.

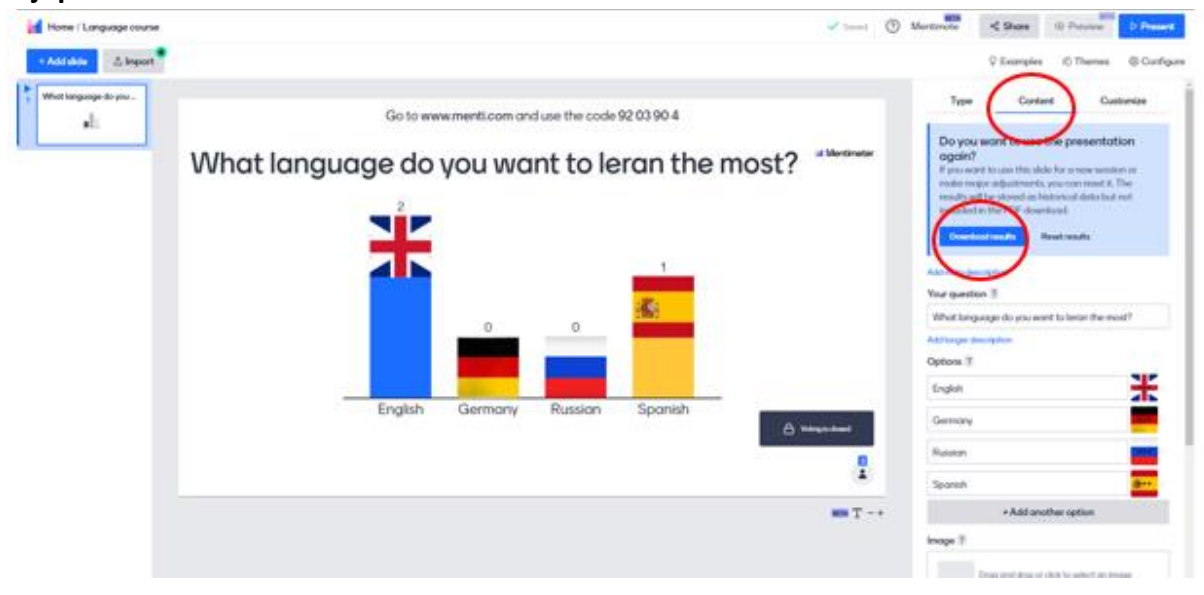

Pamata versijā balsošanas rezultātus varat lejupielādēt PDF formātā.

| 🕍 Mentimeter                                                                                |                                                                                                    |                                                    | tupgrade (1) | 2 |
|---------------------------------------------------------------------------------------------|----------------------------------------------------------------------------------------------------|----------------------------------------------------|--------------|---|
| My presentations<br>Inspiration<br>Branding & Colors                                        | Exocit fuences<br>Mentionence out as secondaries with Exocit, letting you export the results from<br>your presentation directly to a specialized<br>direct exactly and a second second second<br>Upgrade to export your result. |                                                    |              |   |
|                                                                                             | Equational Language course pair<br>Personalizion increasandes<br>These increasanders are specialized every 10 minutes of pour do not see the lottest<br>What language do-you want to study?<br>Download "May Heavalizion        | Tresults, please by against a few merutes.         |              |   |
| X<br>Wart mans<br>engagement?<br>Let your audience add<br>instance comments<br>Show me more | What are your goals and expectations in this language course?<br>Download Download high Resolution                                                                                                    | What are your goals and expectations in this areas |              | • |
|                                                                                             |                                                                                                    |                                                    |              | U |

# Papildu iestatījumi

Lai izvairītos no nepiemērotiem vārdiem, varat izmantot rupjību filtru, lai noņemtu tos no auditorijas ievades.

Ja vēlaties ļaut auditorijai iesniegt vairākas atbildes, piemēram, ja viņiem ir vairāki jautājumi vai idejas, varat atļaut balsot vairāk nekā vienu reizi no vienas ierīces.

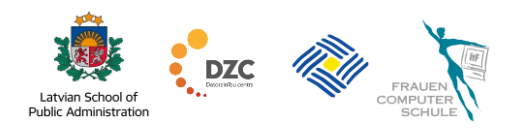

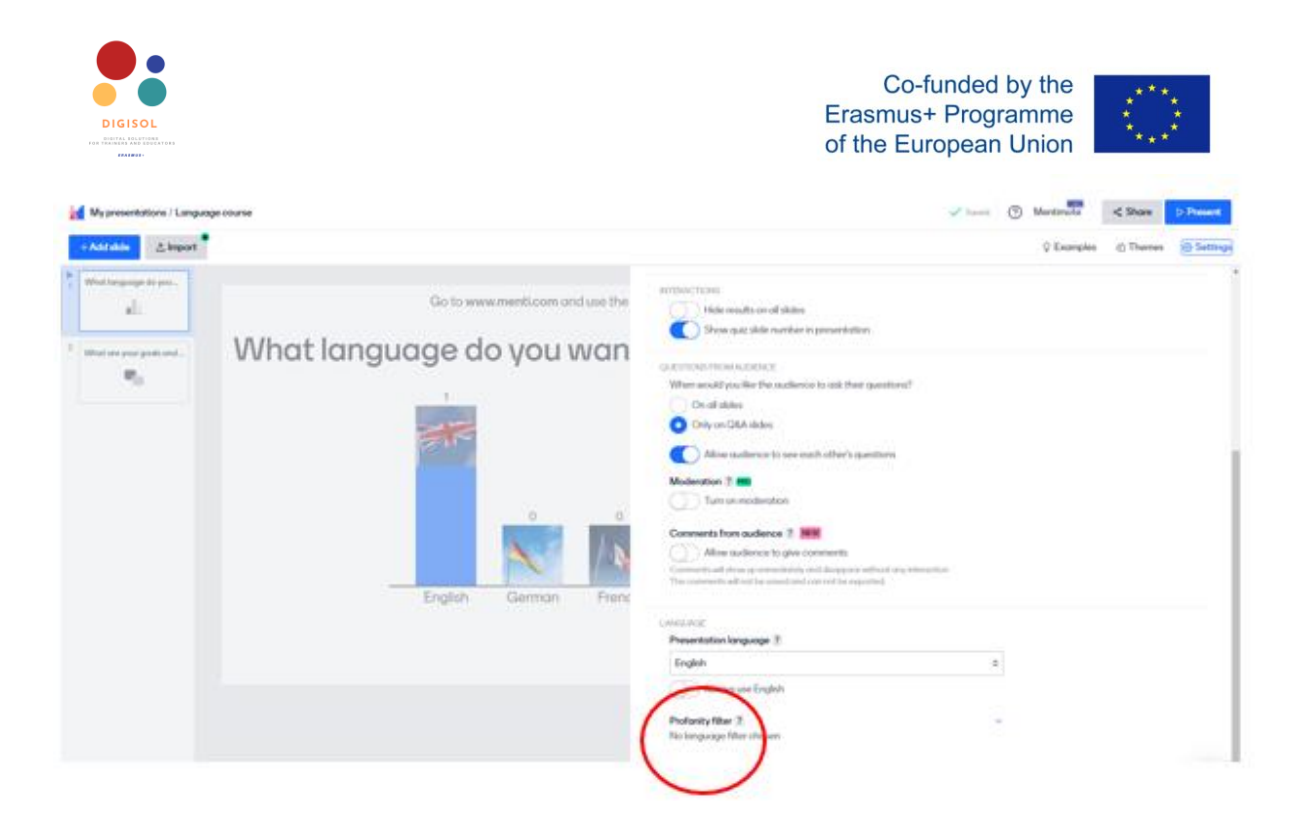

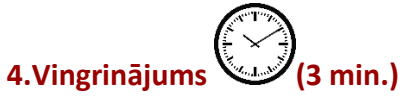

- Veiciet tiešsaistes sarunu ar 1-3 cilvēkiem un dalieties ar viņiem balsošanas rezultātos.
- Lejupielādējiet balsošanas rezultātus savā datorā.

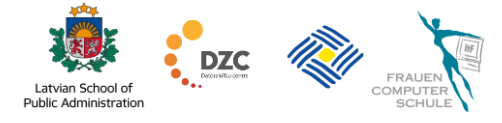